# HƯỚNG DẪN THANH TOÁN TRỰC TUYẾN BẰNG THỂ GHI NỢ NỘI ĐỊA CỦA HDBANK

## A/ KÍCH HOẠT CHỨC NĂNG THANH TOÁN TRỰC TRUYÊN:

- Bước 1: Đăng ký sử dụng dịch vụ SMS/Vasco Token Key và dịch vụ chuyển khoản trên eBanking tại quầy giao dịch của HDBank.
- Bước 2: Kích hoạt dịch vụ Thanh toán trực tuyến bằng cách soạn tin theo cú pháp
  HDB STAONE [Tên đăng nhập eBanking] [Mật khẩu SMS Banking] gửi 8149

### B/ HƯỚNG DẪN THANH TOÁN TRỰC TUYẾN:

#### Bước 1: Chọn hàng hóa/ dịch vụ và chọn thanh toán bằng thẻ nội địa HDBank:

Chọn hàng hóa/ dịch vụ cần mua, hoàn thành đơn đặt hàng, sau đó chọn thanh toán với **Thẻ ATM nội địa**. Tiếp đó, chọn biểu tượng HDBank.

| UnionPAY         | Vietcombank 🛇 | VietinBank          | BIDV       | ODONGA Bank | TECHCOMBANK     | <b>HD</b> Bank | <b>V</b> TPBank | ЖВ |
|------------------|---------------|---------------------|------------|-------------|-----------------|----------------|-----------------|----|
| VIB <sup>¥</sup> |               | MARITIME ()<br>BANK | S EXIMBANK | MSHB        | <b>₩</b> VPBank | ASBANK         | Sacombank       |    |
| OCEAN BANK       | 🛞 SeABank     |                     |            |             | Ссв             |                |                 |    |

#### Bước 2: Nhập thông tin thẻ và xác thực tài khoản

Số thẻ: bao gồm toàn bộ dãy số in nổi trên mặt thẻ ( không có khoảng trống)

Ngày phát hành: tháng/ năm phát hành thẻ, được in nổi trên mặt thẻ

Tên in trên thẻ: Tên in nổi trên mặt thẻ

Nhấn "Tiếp tục" để thực hiện thanh toán.

Thông tin nhập yêu cầu chính xác và số dư tài khoản đủ để thanh toán

|                       | HDBank                                             | HDBank |     |       |                 |
|-----------------------|----------------------------------------------------|--------|-----|-------|-----------------|
| ::                    | 1                                                  |        |     | T     | ố thẻ:          |
| 3522                  | 2704 3700 1362 852                                 |        | Năm | Tháng | gày phát hành:  |
| - HDCard              | NGUYEN VAN HAL                                     |        |     |       | ên in trên thể: |
| 19 số.                | Số thẻ: Gồm 16 hoặc 19 s                           |        |     |       |                 |
| hoạc dau "-".<br>3456 | Không chứa dau cách hoạ<br>Ví dụ: 1234567890123456 | Tiep   |     |       |                 |
| noạc<br>3456          | Knong chưa dau cách hoạ<br>Ví dụ: 1234567890123456 | Пер    |     |       |                 |

#### Bước 3: Xác thực chủ thẻ bằng eBanking và OTP (One Time Password)

| Thông tin giao dịch    |                                                             |
|------------------------|-------------------------------------------------------------|
| Đơn hàng:              | 2698605                                                     |
| Số tiền:               | 1.000 VND                                                   |
| Số thẻ thanh toán:     | 9704 3711 0540 2270                                         |
| Tên chủ thẻ:           | THIEU CHI VUONG                                             |
| Nhà cung cấp:          | ONEPAY PREPAID                                              |
| Thông tin xác thực     |                                                             |
| Tên đăng nhập:         | THIEUCHIVUONG                                               |
| Mật khẩu E-Banking:    |                                                             |
| OTP:                   | Lấy OTP                                                     |
| Hình xác nhận:         | (2+1)-3 C                                                   |
| Kết quả hình xác nhận: |                                                             |
|                        | 🔽 Tôi chấp nhận các <u>điều khoản thanh toán của HDBank</u> |
|                        | Thanh toán                                                  |

Mật khẩu E-Banking: mật khẩu được HDBank cung cấp khi đăng ký sử dụng eBanking.

Nhấn nút "Lấy OTP". HDBank sẽ gửi cho bạn mã xác thực OTP qua SMS về số điện thoại di động mà bạn đã đăng ký. Mã OTP là mật khẩu sử dụng 01 lần tương ứng với mỗi giao dịch thanh toán

Kết quả hình xác nhận: nhập kết quả của phép tính phía trên.

Kích chọn "Tôi chấp nhận các điều khoản thanh toán của HDBank" và nhấn vào nút "Thanh toán".

**Chú ý**: Nhập mật khẩu tối đa 3 lần, lần thứ 3 nhập sai mật khẩu, giao dịch sẽ bị hủy và tài khoản của khách hàng sẽ bị khóa không cho tiếp tục thực hiện thanh toán trực tuyến (Trong trường hợp này E-banking vẫn cho phép giao dịch bình thường). OTP khách hàng nhập sai 2 lần giao dịch sẽ bị hủy bỏ.

# Bước 4: Nhận kết quả giao dịch

Bạn sẽ được quay về website của Đơn vị chấp nhận thẻ để nhận thông báo kết quả giao dịch (giao dịch thành công hoặc không thành công).